# CANDIDATOS L1

#### Etapas para realização da matrícula

### 1- Cadastro no Sistema de matrículas:

Faça seu cadastro e preencha o menu "Dados Gerais" e "Grupo Familiar" conforme tutorial do Sistema de Matrículas.

### 2- Anexar Documentação:

Digitalize e anexe no menu "Documentos", do Sistema de Matrículas, a seguinte documentação (frente e verso):

A) Foto 3x4 recente

B) CPF

**C)** RG

D) Certidão de Nascimento ou casamento

E) Certificado militar (homens maiores de 18 anos)

**F)** Título de eleitor e o comprovante de votação (1º e 2º turnos) ou documento oficial de justificativa por não ter votado ou certidão de quitação eleitoral (maiores de 18 anos).

**G)** Quando o candidato for menor de 18 anos, apresentação de documento de identificação pessoal dos pais.

**H)** Certificado e histórico escolar de conclusão do ensino Médio sem dependência. Caso não tenha, apresentar a Declaração de Conclusão do Médio constando que o candidato cursou e concluiu todo o Ensino Médio em Escola Pública e que não possui dependência, conforme o caso, ou equivalente, sendo que, no prazo máximo de trinta dias, o candidato deverá apresentar o Histórico Escolar nas condições citadas, ou seja, sem dependência.

I) Documentos específicos TODOS OS CANDIDATOS (baixar no site, preencher, assinar manual e enviar como **tipo de documento específico E1**, nome Anexo 1)

J) Anexo II / Anexo III /Anexo IV (baixar no site, preencher, responsável legal assinar e anexar conforme tutorial)

K) Anexar documentos de renda (anexar conforme tutorial)

# 3- Solicitar matrícula :

Verifique se há alguma pendência, conforme tutorial do Sistema de matrículas.

Quando tudo estiver correto, clique em Editais de matrícula, depois em Solicitar matrícula.

Aguarde o setor responsável analisar a sua documentação, caso algum documento estiver errado ou faltando, constará no sistema. Você poderá substituir ou anexar novos documentos depois que a situação da sua matrícula mudar de **"Em análise"** para **"Documentação incorreta".** 

Corrija sua documentação e solicite nova análise.

Quando a documentação estiver correta, sua matrícula estará pronta, e aparecerá no histórico: Solicitação de matrícula confirmada com sucesso.